Str. 1 z 8

# Zawartość

| 1 |
|---|
| 1 |
| 2 |
| 3 |
| 4 |
| 4 |
| 5 |
| 7 |
| 8 |
| 8 |
| 8 |
|   |

# O aplikacji

Aplikacja Petra24 stanowi rozwinięcie funkcjonalności pracy z systemem Petra24 w zakresie możliwości wprowadzania i przeglądania danych na urządzeniach mobilnych. Użytkownikami aplikacji są wyłącznie użytkownicy systemu Petra24 z zakresem praw dostępu rozszerzonym o dostęp mobilny.

## I. Główne funkcjonalności

- dostarczenie klientom Biura Petra narzędzia do komunikowania się z systemem oraz z opiekunem księgowym z poziomu telefonu czy tabletu,
- możliwość wprowadzania danych i dokumentów księgowych z poziomu urządzenia mobilnego bezpośrednio do systemu Petra24,
- wygodne dodawanie zdjęcia faktury lub pliku z e-dokumentem,
- możliwość przeglądu wyników firmy oraz wprowadzonych dokumentów,
- możliwość śledzenia informacji o wysokości i terminach płatności zobowiązań publiczno-prawnych,
- możliwość otrzymywania i przesyłania wiadomości między aplikacją mobilną a systemem Petra24.

www.biuropetra.pl - Dostawca nowoczesnych usług księgowych

## II. Pierwsze logowanie

Proces logowania do aplikacji odbywa się podobnie, jak do systemu na komputerze – potrzebujesz:

- numer klienta (baza firm y, taki sam jak w systemie Petra24),
- login (nazwa użytkownika w systemie Petra24),
- hasło (takie samo jak przy logowaniu na komputerze).

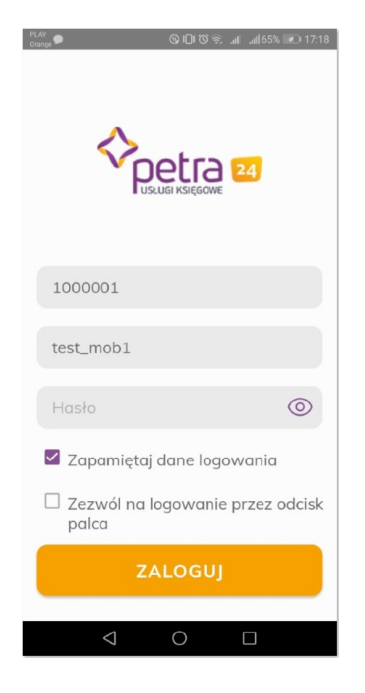

Pierwsze logowanie wymaga zarejestrowania w aplikacji bazy firmy.

 Zapamiętaj dane logowania
Zezwól na logowanie przez odcisk palca

Zaznacz **"Zapamiętaj dane do logowania",** by przy kolejnym logowaniu nie wprowadzać tych danych ponownie.

**Zezwól na logowanie przez odcisk palca,** jeśli chcesz w przyszłości logować się do aplikacji za pomocą odcisku palca, bez konieczności podawania hasła.

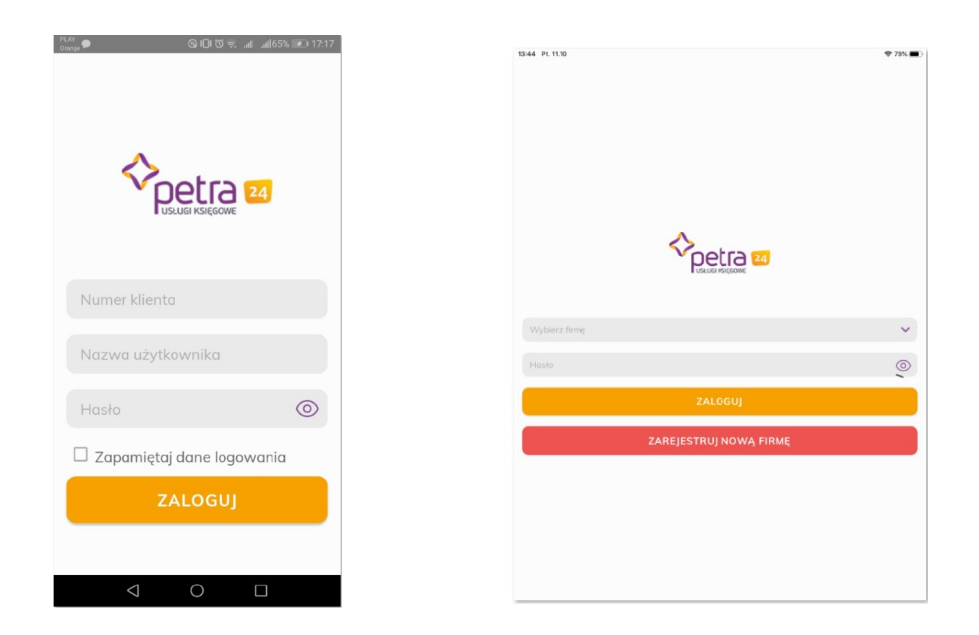

#### www.biuropetra.pl - Dostawca nowoczesnych usług księgowych

#### III.Kolejne logowanie

Jeśli logujesz się kolejny raz do zarejestrowanej wcześniej bazy, wybierz z listy firmę, do której chcesz się zalogować, a następnie podaj hasło i użyj odcisku palca, jeśli Twoje urządzenie daje taką możliwość.

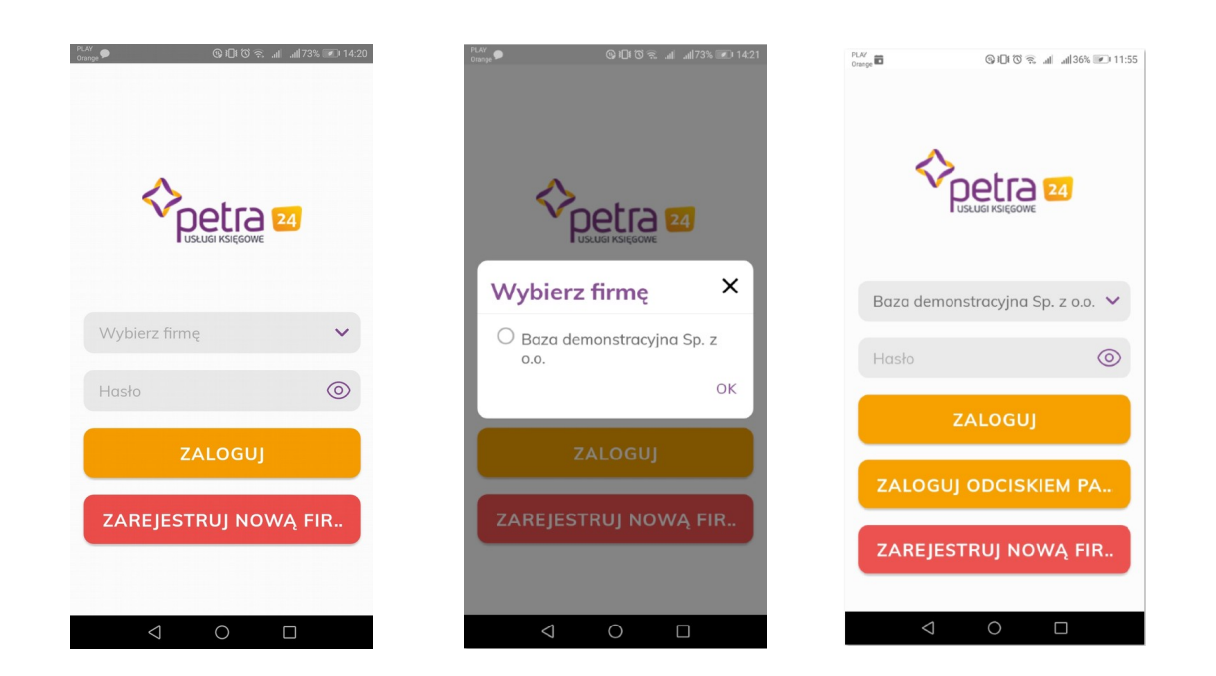

Jeśli chcesz zarejestrować w aplikacji kolejną bazę, wybierz **"Zarejestruj nową firmę"** i postępuj analogicznie jak przy pierwszym logowaniu.

LAY Takon 🖬 🗭

odcisk palca

 $\leftarrow$ 

Ustawienia

Zezwól na logowanie przez

Zapamiętaj dane logowania

### Parametry dotyczące :

- a) zapamiętywania bazy firmy,
- b) możliwości logowania odciskiem palca,

możesz modyfikować w Ustawieniach aplikacji po zalogowaniu.

#### Jeśli nie możesz się zalogować, to być może:

- a) nie masz przyznanego dostępu mobilnego (zgłoś się do BOK),
- b) nie masz połączenia z Internetem,
- a) wprowadzasz niekompletne lub nieprawidłowe dane do logowania,
- b) przykładasz nie ten palec.

#### www.biuropetra.pl - Dostawca nowoczesnych usług księgowych

Str. 4 z 8

#### IV. Ekran główny

Tu znajdziesz i zobaczysz:

- a) skróty do głównych funkcjonalności aplikacji,
- b) dane firmy, do której jesteś zalogowany
  nazwa, NIP i REGON,
- c) wyniki firmy, czyli graficzną i liczbową prezentację przychodów, kosztów i zysków w wybranym okresie
  dane te pochodzą z księgowego podsumowania miesiąca w systemie Petra24,
- d) planowane przychody i wydatki, czyli takie, które przypadają na dany tydzień na podstawie dokumentów zaksięgowanych w systemie Petra24.

Ponadto, łatwo skopiujesz do schowka NIP lub REGON firmy.

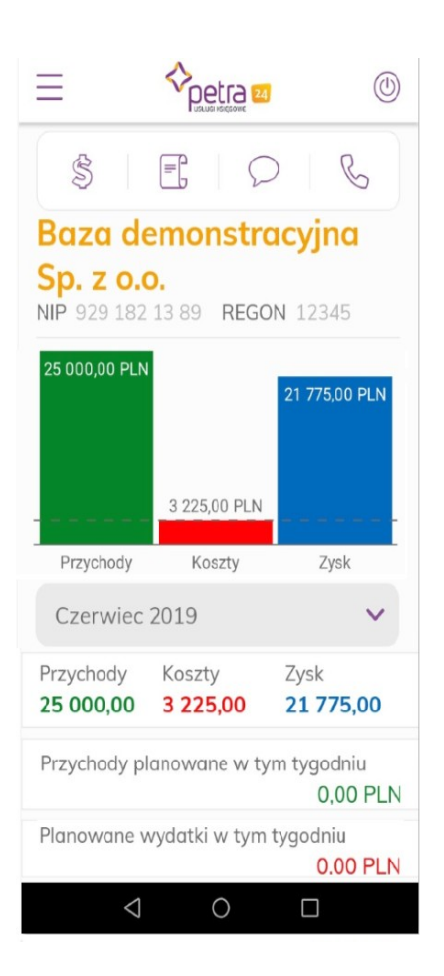

## V. Menu i przyciski

Korzystaj z panelu przycisków:

- a) Podatki,
- b) Dodanie faktury/wprowadzenie dokumentu,
- c) Wiadomości,
- d) Telefon do firmy.

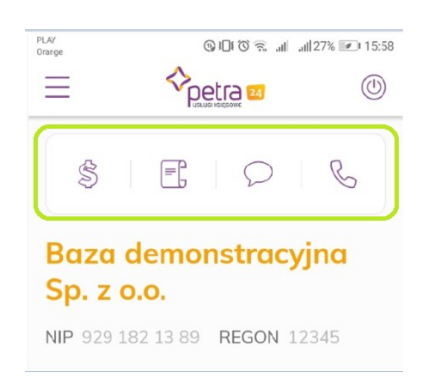

#### www.biuropetra.pl - Dostawca nowoczesnych usług księgowych

Str. 5 z 8

Korzystaj z menu:

- a) Wyniki firmy ekran główny aplikacji,
- b) Podatki lista zobowiązań publiczno-prawnych,
- c) Dodanie faktury kosztowej miejsce do wprowadzania dokumentów,
- d) Wprowadzone dokumenty lista dokumentów wprowadzonych do aplikacji,
- e) Wiadomości spis wiadomości przesyłanych do użytkownika z systemu Petra24 (dostępne wkrótce),
- f) Ustawienia przestrzeń do konfiguracji parametrów aplikacji,
- g) Telefon do firmy miejsce do zrealizowania połączenia telefonicznego z operatorem systemu z poziomu aplikacji,
- h) Wyloguj przycisk do zakończenia pracy z modułem.

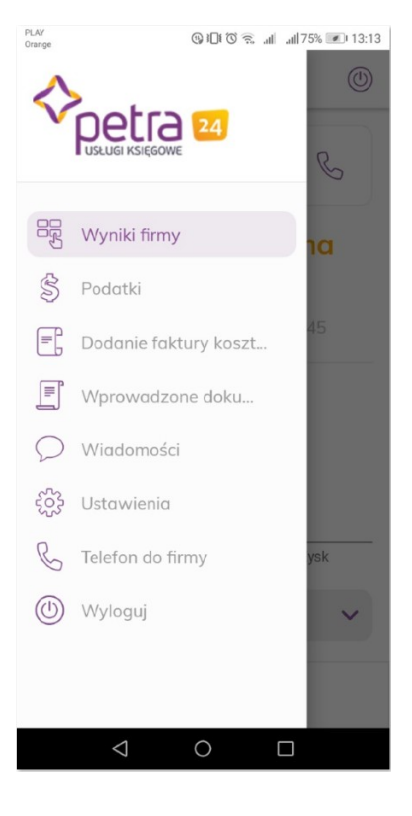

## VI. Wprowadzanie dokumentów

W widoku "Nowa faktura" dodasz nowy dokument wybierając jeden z dwóch trybów wprowadzania:

- tryb podstawowy domyślny widok, przeznaczony do wprowadzania faktur kosztowych, wiąże się z wypełnieniem podstawowych danych o dokumencie w aplikacji,
- tryb uproszczony wymaga przełączenia suwakiem, przeznaczony dla dowolnego typu dokumentów, w tym także kosztowych, polega na dodaniu zdjęcia i opcjonalnego opisu dokumentu.

| $\leftarrow$ | Nowa faktura | (1) |
|--------------|--------------|-----|
| Widok        | uproszczony  |     |
| NID Kee      | n nom        |     |
| NIP KON      | trahenta     |     |
| NIP Kon      |              | RDŹ |
| Kontrah      | ent          | RDŹ |

Niezależnie od wyboru trybu wprowadzenia dokumentów w aplikacji trafiają one do **Wstępnego Rejestru Dokumentów** (WRD) w systemie Petra24 i różnią się ilością uzupełnionych danych. Postępowanie w WRD z dokumentami wprowadzonymi przez aplikację opisane jest w osobnej instrukcji.

#### www.biuropetra.pl - Dostawca nowoczesnych usług księgowych

Str. 6 z 8

Wskazówka! Przez dodawaniem dokumentu zrób najpierw zdjęcie wprowadzanej faktury lub zapisz e-dokument w zasobach swojego urządzenia.

## **TRYB PODSTAWOWY**

systemie Petra24.

Krok 1: Wprowadź i zatwierdź NIP wystawcy faktury.

Kontrahenci krajowi - podobnie jak w systemie Petra24, wyszukiwani są po numerze NIP z bazy danych GUS, zatem bez problemu można wskazać z poziomu aplikacji dowolny podmiot z "polskim NIP-em". Kontrahenci zagraniczni - żeby mogli być wybrani po nr NIP z poziomu aplikacji mobilnej, muszą być wcześniej wprowadzeni do katalogu Kontrahentów w

Krok 2: Uzupełnienie pozostałych pól zgodnie z danymi zawartymi na dokumencie:

- a) **Numer dokumentu** wprowadza numeru dodawanego dokumentu,
- b) Waluta wybiera walutę, w jakiej został wystawiony dodawany dokument,
- c) Typ dokumentu wskazuje typu dokumentu, który determinuje dalsze postępowanie z dokumentem w systemie FK, tj. Zakup kosztowy lub Zakup na magazyn,
- d) Sposób płatności wskazuje sposób płatności opisany na dodawanym dokumencie, który determinuje dalsze postępowanie z dokumentem w systemie FK. tj. Gotówka lub Przelew,
- e) **Data dokumentu** wybiera z kalendarza datę wystawienia dodawanego dokumentu,
- f) Termin płatności wybiera z kalendarza datę, w której upływa termin płatności dodawanego dokumentu,
- g) Wartość brutto, Wartość VAT wprowadza wartości z dodawanego dokumentu.

Krok 3: Dodaj zdjęcie:

 wskaż z poziomu aplikacji właściwy plik z zasobów urządzenia mobilnego, np. w galerii - wcześniej zrobione zdjęcia, pobrane pliki.

Przy wielostronicowym dokumencie źródłowym, po dodaniu www.biuropetra.pl – Dostawca nowoczesnych usług księgowych

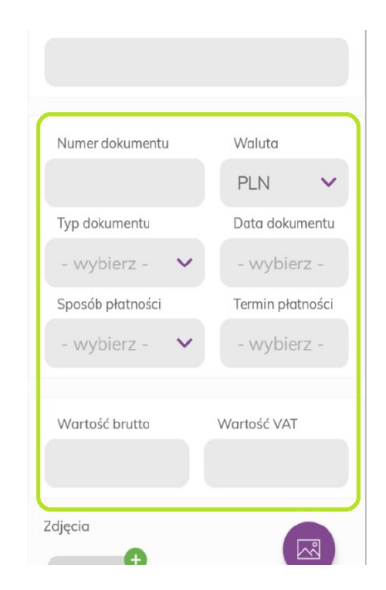

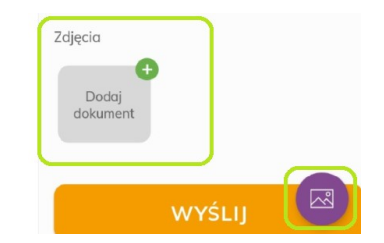

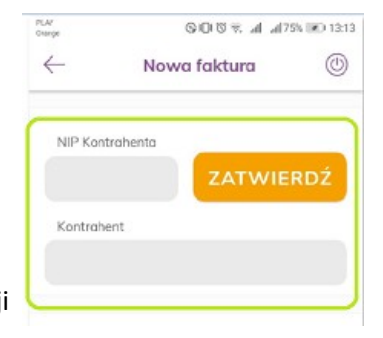

Str. 7 z 8

# Instrukcja Aplikacja mobilna Petra24

pierwszego zdjęcia w analogiczny sposób dodaj kolejne strony.

Na koniec Wyślij dane do systemu Petra24.

#### TRYB UPROSZCZONY

Krok 1: Włącz Tryb uproszczony przesuwając suwak.

Krok 2: Wprowadź opis dokumentu, po którym łatwiej rozpoznasz go w WRD.Opis jest opcjonalny – bez niego dokument też zostanie przesłany.

Krok 3: Dodaj zdjęcie – jak w opisie dla trybu podstawowego.

Krok 4: Wyślij dokument.

## VII. Przeglądanie faktur

Przeglądaj wprowadzone dokumenty wybierając okres, którego dotyczą.

W przypadku dokumentów wprowadzonych trybem podstawowym możesz:

- szukać ich po frazie, np. nazwie kontrahenta,
- i analizować szczegółowe dane.

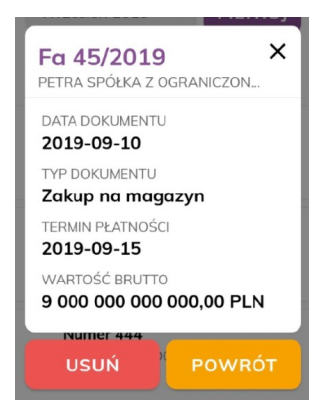

| Zdjęcia                                                                                                    |          |
|----------------------------------------------------------------------------------------------------|----------|
| NOT CONTRACT OF CONTRACT OF CO |          |
|                                                                                                    |          |
| WYŚLIJ                                                                                                    | <b>M</b> |
| 11:17 •                                                                                                    | • 38 🖌 🗎 |
| - Nowa faktura                                                                                                    | ٢        |
| Widok uproszczony                                                                                                    |          |
| Opis                                                                                                    |          |
|                                                                                                    |          |
| Zdjęcia                                                                                                    |          |
| Dodaj<br>dokument                                                                                                    |          |
| WYŚLIJ                                                                                                    |          |

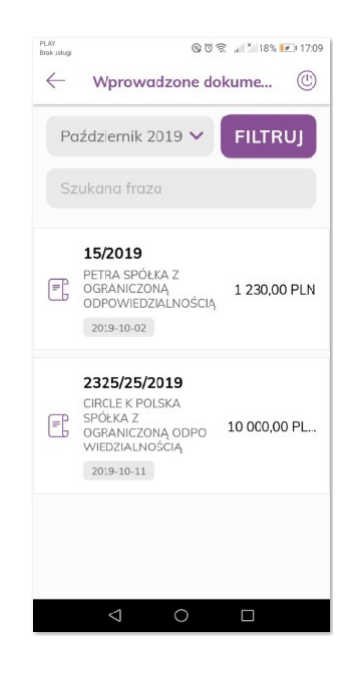

Dokumenty wprowadzone przez **tryb uproszczony** należy szukać w WRD według daty ich wprowadzenia i będą widoczne w analogiczny sposób po uzupełnieniu danych w WRD.

www.biuropetra.pl - Dostawca nowoczesnych usług księgowych

# Instrukcja Aplikacja mobilna Petra24 Str. 8 z 8

**Przy próbie usunięcia** dokumentu ze spisu wyświetli się komunikat ostrzegawczy z prośbą o potwierdzenie . Jeśli dany dokument został już przetworzony w systemie Petra24, nie ma możliwości usunięcia go ze spisu.

# VIII. Podatki i zobowiązania wobec ZUS

Tu znajduje się lista zobowiązań publiczno-prawnych wynikających z systemu Petra24:

- a) nazwa instytucji, ZUS lub urząd skarbowy,
- b) tytuł zobowiązania nazwa/numer deklaracji, np. CIT-2, ZUS 52,
- c) okres zobowiązania cyfrowe oznaczenie miesiąca, którego zobowiązanie dotyczy, np. 6.2019,
- d) numer konta, na które należy wpłacić zobowiązanie,
- e) wartość zobowiązania.

Dotknij pole danego zobowiązania, by skopiować numer konta do schowka.

## IX. Wiadomości (w opracowaniu)

Tu znajdować się będzie lista wiadomości wysłanych do danego użytkownika z systemu Petra24 – przeglądaj i odpowiadaj.

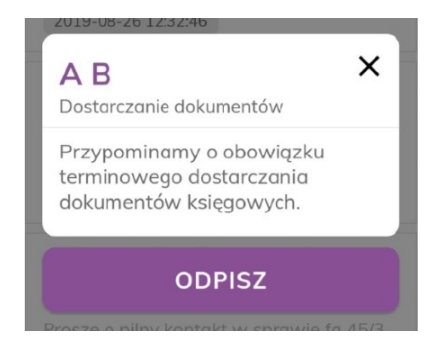

# X. Telefon do firmy

Wybierając to polecenie można skontaktować się z Biurem Petra bezpośrednio z poziomu aplikacji.

#### www.biuropetra.pl - Dostawca nowoczesnych usług księgowych

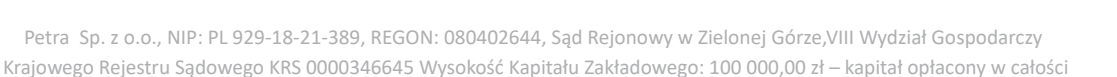

| $\leftarrow$   | Podatki         | ٢        |
|----------------|-----------------|----------|
| zus            |                 |          |
| ZUS 52/2       | 2.2013          |          |
| 10 5863 2365   | 1478 2549 6854  |          |
|                | 261             | ,73 PLN  |
|                |                 |          |
| ZUS            | 2012            |          |
| 10 5863 2365 : | 1478 2549 6854  |          |
|                | 261             | .,73 PLN |
| Urzad S        | skarbowy w      |          |
| Bartosz        | ycach Bohateróv | v        |
| Warsza         | wy 5            |          |
| CIT-2/6.2      | 2019            |          |
|                |                 |          |
| 10 5863 2365   | 1478 2549 0854  |          |

Odebrane wiadomości

 $\leftarrow$ 

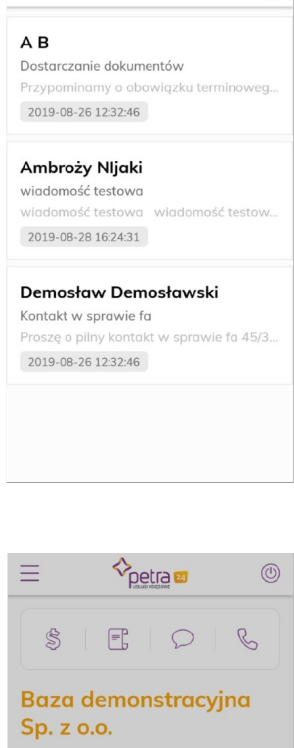

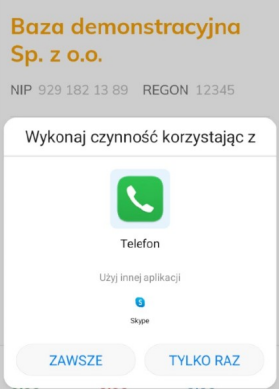